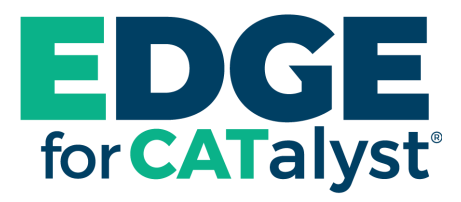

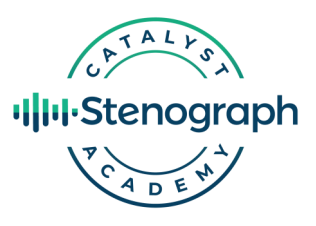

# Getting Started using CATalyst Academy

Starting March 2023, your Edge for CATalyst<sup>®</sup> support plan will also include the training content in the CATalyst Academy.

In this document you will learn how to login to CATalyst Academy, the types of content that exists within the Academy, and how to access the content.

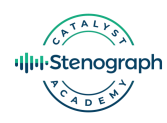

# **1. Activating Your Account**

When access to training content becomes available, customers with an Edge plan will receive an email from CATalyst Academy at the address associated with their account. This email will prompt you to create a profile and password to activate your account. Select "Activate Account" to get started.

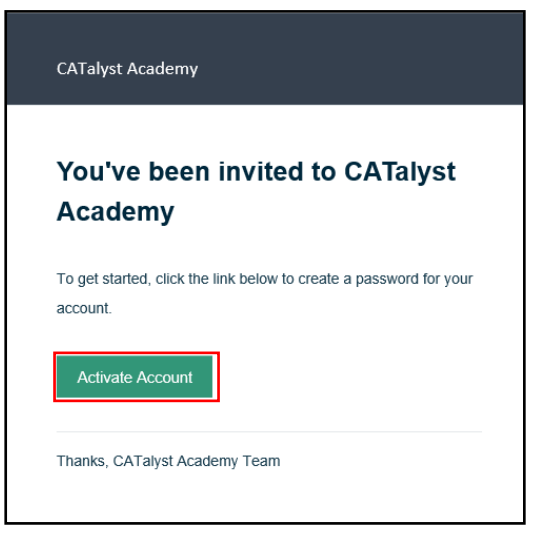

The Email field will be populated with the information associated with your Edge account.

Enter your first name, last name, and password. Your password must include a minimum of 8 characters that includes 1 uppercase letter, 1 lowercase letter, 1 digit, and 1 special character.

*Optional: You can upload a custom image to personalize your account.* 

| Imail *                                               | Adding a photo adds a personal touch to your<br>profile. Your profile picture is used as the icon for<br>your account to represent you. It is also<br>displayed in various other places next to your |
|-------------------------------------------------------|----------------------------------------------------------------------------------------------------|
| First Name *                                          | name.<br>For the best results, your profile picture size<br>should be at least 400x400 pixels, and a max<br>size of 2MB. The file format should be PNG, JPC<br>or GIF.                               |
| .ast Name *                                           |                                                                                                    |
| Display Name                                          | XXXX                                                                                                    |
|                                                       | XXXX                                                                                                    |
| assword *                                             |                                                                                                    |
|                                                       | <ul> <li>Use Gravatar<sup>∞</sup></li> <li>● Upload Custom Photo</li> </ul>                                                                                                    |
| By submitting this form you agree to the Terms of Use | Upload Photo                                                                                                    |
|                                                       |                                                                                                    |

#### Congratulations, you now have access to CATalyst Academy!

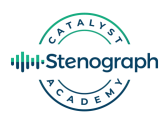

### **1b. Activating Your Account Without an Email**

Didn't receive or can't find your email? No problem! Go to <u>https://catalystacademy.northpass.com</u>, and click "Forgot my password."

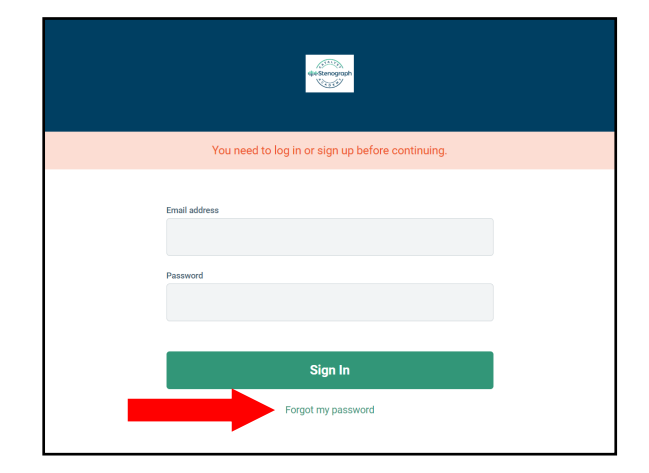

Enter the email address associated with your Edge plan and select "Send Password Reset Instructions" to resend the invitation email.

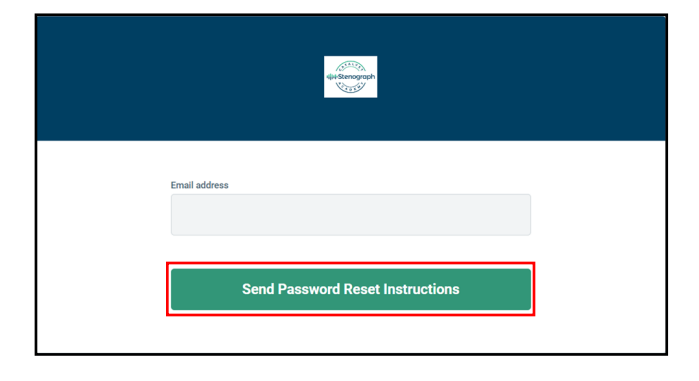

The invitation email will provide directions to create a profile and password to activate your account. Select "Activate Account" to get started and follow the prompts (as described on page 2 of this document).

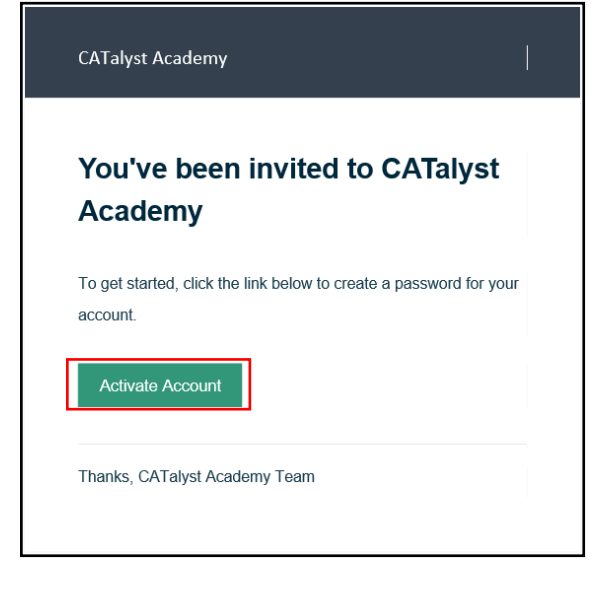

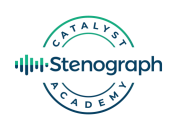

### 2. How to Access Content

All content in CATalyst Academy is displayed under **Catalog.** You can filter the content by selecting **Webinar Video Library** or **Tips & Tricks Articles** under Categories on the left side of the screen. Click "Webinar Video Library" to see the topics with video content and related documents. Click "Tips & Tricks Articles" to see topics with tips documents.

| u∰kSenograph                                                  |                           | ۹ 🖓 |
|---------------------------------------------------------------|---------------------------|-----|
|                                                               | ② Er<br>Dashboard Catalog |     |
| Categories<br>Webinar Video Library<br>Tips & Tricks Articles | Webinar Video Library     |     |

Content is arranged by topics. To access the content in a topic, select the **Enroll** button to add it to your personalized Dashboard.

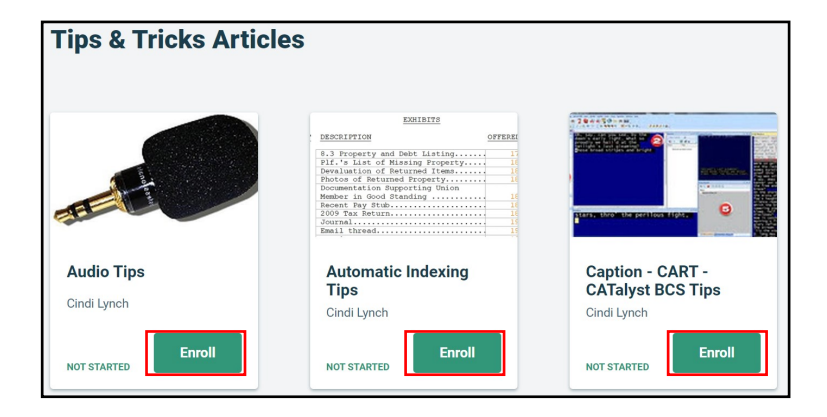

Once you have clicked Enroll, the topic will appear in your Dashboard, and the Start button will display. Click **Start** to open the topic.

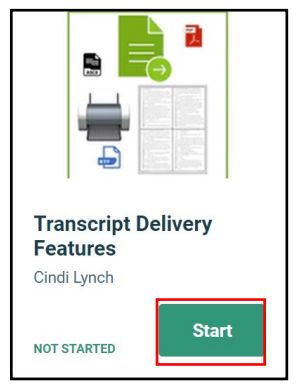

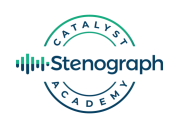

# 2. How to Access Content (Continued)

Clicking **Start** will open the **Table of Contents** along the left side of the screen, and list Topic Headings. For Example, if you click Start for the *Transcript Delivery Features* topic, you will see Topic Headings for *Finish 'em* and *Comprehending Compress Print*.

| ŀ← | Table of Contents<br>List of activities in this course |   |  |
|----|--------------------------------------------------------|---|--|
|    | FINISH ' EM                                            | > |  |
|    | COMPREHENDING COMPRESS PRINT                           | > |  |
|    |                                                        |   |  |

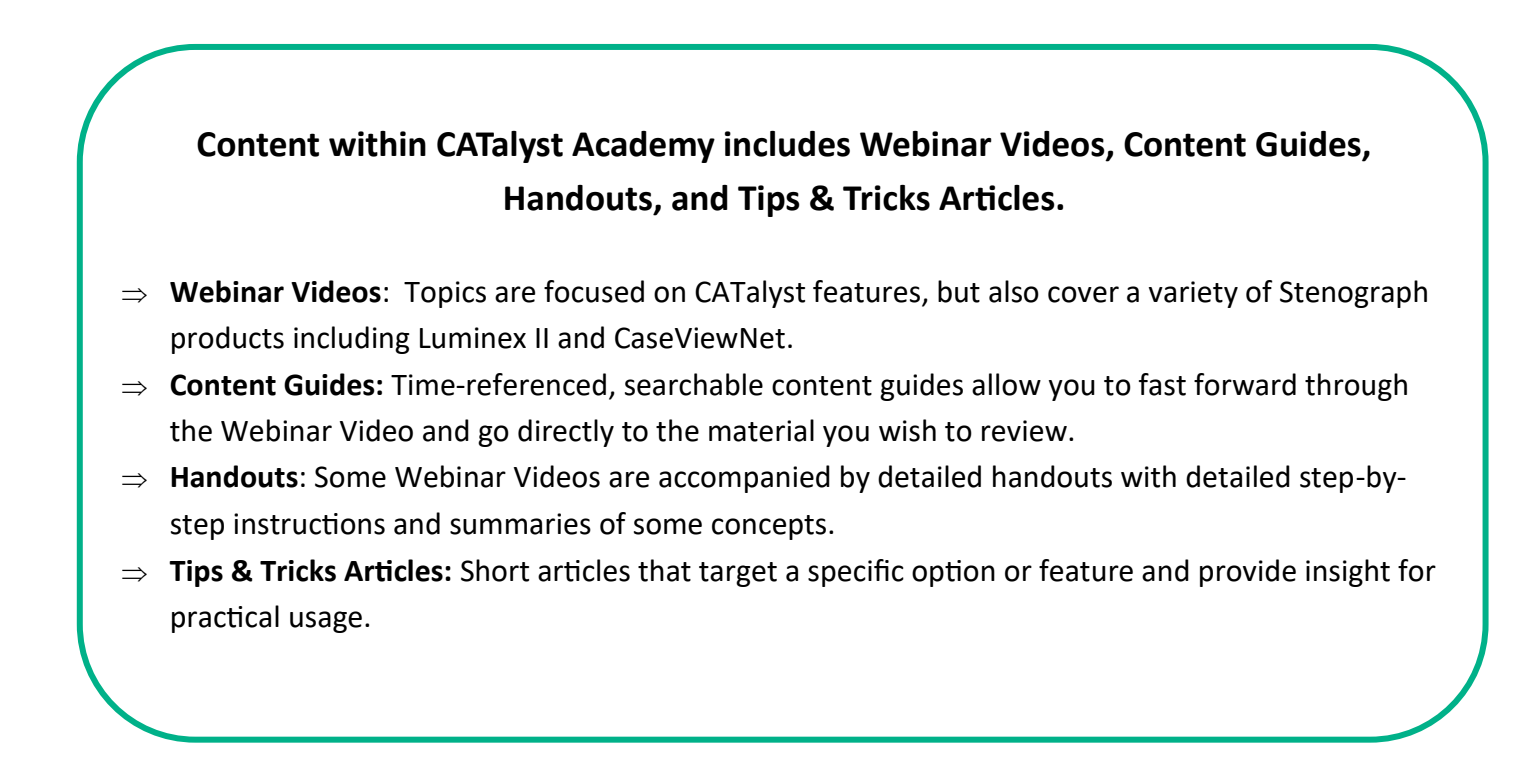

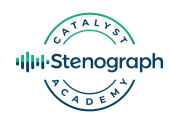

## 2. How to Access Content (Continued)

Click the Topic Heading (or the arrow next to the Topic Heading) to expand the display content options for that topic, which may include **videos**, **content guides**, **handouts**, or **articles**. Click the circle to the left of the activity to display and access that content.

| Table of Contents           List of activities in this course | Finish ' em with Cindi Lynch - Content Guide                                                                                                    |   |   |
|---------------------------------------------------------------|----------------------------------------------------------------------------------------------------|---|---|
| FINISH ' EM 🗸                                                 |                                                                                                    |   |   |
| Finish ' em with Cindi Lynch                                  |                                                                                                    | Q | ŝ |
| Finish ' em with Cindi Lynch - Content<br>Guide               |                                                                                                    |   |   |
| Finish ' em with Cindi Lynch - Handout                        |                                                                                                    |   |   |
|                                                               |                                                                                                    |   |   |
| COMPREHENDING COMPRESS PRINT V                                |                                                                                                    |   |   |
| Comprehending Compress Print with                             | FINISH EM CONTENT GUIDE                                                                                                    |   |   |
| Comprehending Compress Print with                             | 0:00:00 Introduction – instead of having to do a series of separate tasks to prepare your job for<br>delivery. <i>Enick fem</i> enables you to automate those tasks |   |   |
| Jeremy Speerstra - Content Guide                              | 0:03:17 How to access <i>Finish 'em</i> from the menu or via a toolbar.                                                                                             |   |   |
|                                                               | 0:03:55 <b>TIP</b> : How to create a Function Bar button for <i>Finish 'em</i> .                                                                                    |   |   |
|                                                               | 0:05:00 <b>TIP</b> : How to make the <i>Finish 'em</i> dialog box easier and more comfortable to view.                                                              |   |   |

**Content Guides** and **Handouts** are searchable by selecting the magnifying glass on the upper right corner. Searching for a word will display all the instances of that word within the document.

Handouts and Articles can be downloaded by selecting the down arrow on the document menu.

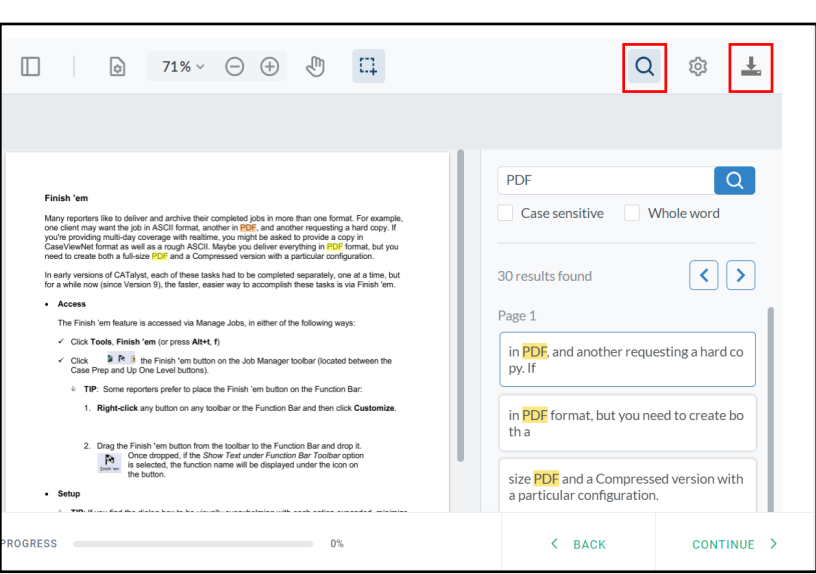

Click the **Menu** (gear) icon to access controls to expand the content to the full screen, print the content, and/or to switch between Dark mode and Light mode.

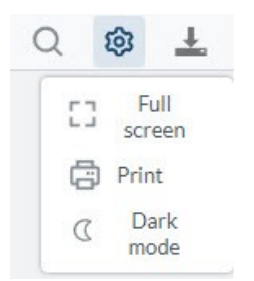

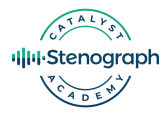